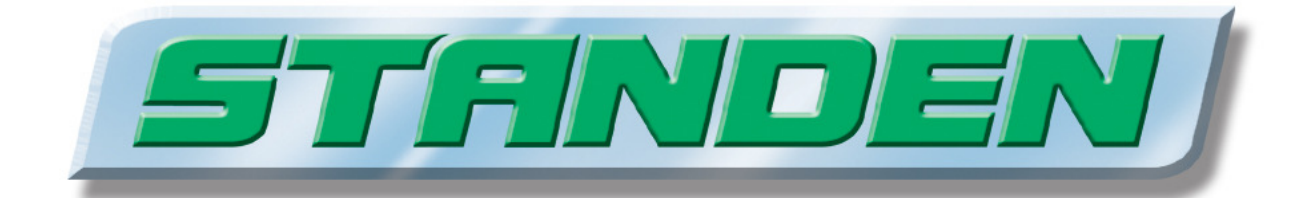

# **T2 / T3** Potato Harvester Control System

Standen Engineering Limited. Hereward Works, Station Road, Ely, Cambridgeshire. CB7 4BP England.

Tel: 01353 661111

www.standen.co.uk

Fax: 01353 662370

# **IMPORTANT**

This operator's handbook should be regarded as part of the machine. Suppliers of both new and second-hand machines are advised to retain documentary evidence that this handbook was supplied along with the machine.

The contents of this handbook, although correct at the time of publication, may be subject to alteration by the manufacturers without prior notice.

Standen Engineering Limited operate a policy of continual product development. Therefore, some illustrations and/or text within this publication may differ from your machine.

The copyright of this handbook is the property of Standen Engineering Limited, Hereward Works, Station Road, Ely, Cambridgeshire. CB7 4BP. This handbook is issued on the condition that it must not be used, copied or exhibited without their written permission.

# CONTENTS

| INTRODUCTION<br>Introduction to the handbook                                                                                      | 1.1                          |
|----------------------------------------------------------------------------------------------------|------------------------------|
| INSTALLATION<br>CAN-Bus control system installation                                                                               | 1.2                          |
| <b>OPERATION</b><br>Starting the system<br>To turn off the system<br>Operating and setting<br>Emergency stop                      | 1.5<br>1.5<br>1.6<br>1.6     |
| Default screen                                                                                                    | 1.7                          |
| Screen select buttons                                                                                                    | 1.9                          |
| Chassis and axle screen                                                                                                    | 1.10                         |
| Setting adjustments and diagnostic feedback                                                                                       | 1.12                         |
| Chassis and axle flow setting parameter screen                                                                                    | 1.12                         |
| Flow rate and speed adjustment                                                                                                    | 1.13                         |
| Axle steering parameters                                                                                                    | 1.13                         |
| Powered axle drive parameters                                                                                                    | 1.13                         |
| Chassis and axle feedback screen                                                                                                  | 1.13                         |
| Digger depth control screen                                                                                                    | 1.15                         |
| Digger depth control flow setting parameter screen                                                                                | 1.17                         |
| Digger depth control feedback screen                                                                                              | 1.18                         |
| Webs screen                                                                                                    | 1.19                         |
| Webs flow setting parameter screen                                                                                                | 1.20                         |
| Webs feedback screen                                                                                                    | 1.21                         |
| 1 <sup>st</sup> separator screen                                                                                                  | 1.22                         |
| 1 <sup>st</sup> separator flow setting parameter screen                                                                           | 1.23                         |
| 1 <sup>st</sup> separator feedback screen                                                                                         | 1.24                         |
| 2 <sup>nd</sup> separator screen                                                                                                  | 1.25                         |
| 2 <sup>nd</sup> separator flow setting parameter screen                                                                           | 1.26                         |
| 2 <sup>nd</sup> separator feedback screen                                                                                         | 1.27                         |
| Spreader / table and discharge elevator screen                                                                                    | 1.28                         |
| Spreader / table and discharge elevator flow setting screen                                                                       | 1.29                         |
| Spreader / table and discharge elevator feedback screen                                                                           | 1.30                         |
| Auto start / stop and speed set program screen                                                                                    | 1.31                         |
| Auto start / stop programming                                                                                                    | 1.31                         |
| Speed set programming                                                                                                    | 1.32                         |
| MAINTENANCE<br>If the system fails to run<br>Removing/fitting control module KS1 & KS2 plugs<br>System fuses<br>Valve connections | 1.33<br>1.33<br>1.34<br>1.34 |

### Introduction to the Handbook

This handbook provides the information for the operation, adjustment and maintenance of your Standen T2 / T3 CAN-Bus electrical control system. To enable you to achieve the best results from the machine, the manufacturer recommends that you read the handbook thoroughly prior to using the machine for the first time.

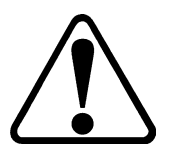

This symbol indicates important safety messages within this handbook. When you see this symbol, be alert to the possibility of injury to yourself or others and/or damage to the machine and carefully read the message that follows.

Throughout this handbook the terms 'front', 'rear', 'left-hand' (LH) and 'right-hand' (RH) are derived from the tractor driver's position facing forward in the normal direction of travel.

Adjustments to the machine may have to be made singly or in combination according soil conditions. Always allow the machine to settle to a new setting before making further adjustments.

## TRANSPORT WARNING:

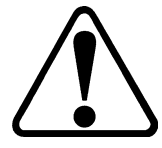

Always switch off the electrical control system before transporting the harvester on the road.

### WELDING WARNING:

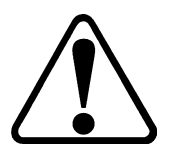

Before carrying out any welding on the harvester <u>always</u> disconnect the KS1 & KS2 plugs (item 2 & 5, fig 28) from the bottom of the harvester control module and completely disconnect the harvester from the tractor. Failure to observe the above precautions may cause severe damage to the harvester and tractor electrical systems. For plug removal procedure see the maintenance section of this handbook.

## **CAN-Bus Control System Installation**

The harvester CAN-Bus control system will only operate as a complete circuit. The system requires a 12 Volt negative earth power supply fed directly from the tractor battery using only the 50Amp power lead supplied. Red cable to positive (+) and black cable to negative (-).

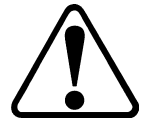

Ensure the polarity of the battery connections are made correctly to prevent damage to the system components.

The touch-screen service terminal (see fig 1) and the slave box (see fig 2)) should be mounted inside the tractor cab so that controls can be comfortably reached from the drivers seat.

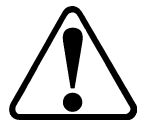

Care should be taken to ensure the units do not obstruct the driver's visibility and access to the tractor controls. Always use existing mounting holes within the cab, as drilling additional holes may reduce the cab's integrity and is illegal.

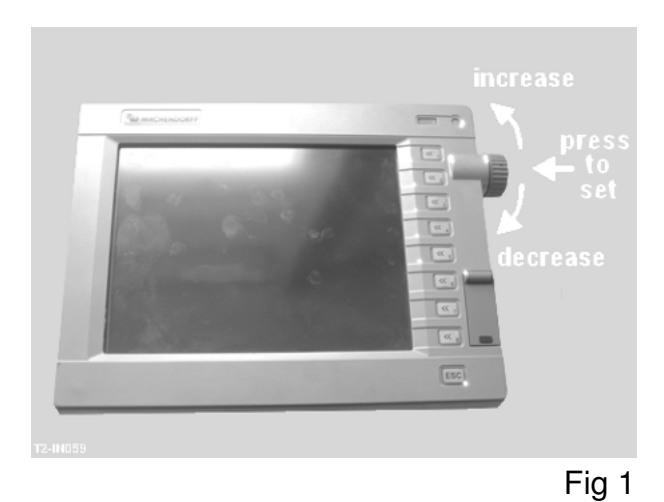

The cab loom (see fig 3) should be routed into the cab through existing apertures to allow the 12 pin plug to couple into the front of the slave box. Mount the loom plug housing to the rear of the tractor cab so that it can be reached from the ground and through the opened rear window. Connect the display loom (see fig 4) into the plug on the rear of the service terminal, and route it safely to plug into the 4 pin plug on the front of the slave box. Connect the power lead (see fig 5) to the cab loom plug.

The tractor loom plug housing is used as the main power lead junction and the power pins are permanently live when connected to the battery. When all mechanical and hydraulic connections have been made to the tractor, the harvester loom can be plugged into the cab loom completing the electrical circuit. Ensure the plug is clean and dry and has not been dropped on the ground. The plug latch must be fully closed to ensure correct connection. When not in use, the harvester plug should be latched into the blank cover on the support stem. The circuit is completed by the manual emergency stop switch at the rear of the harvester which allows the main power relays to latch on. Along with the touch-screen service terminal, all of the commonly used ram service controls are repeated on the slave box (see fig 2).

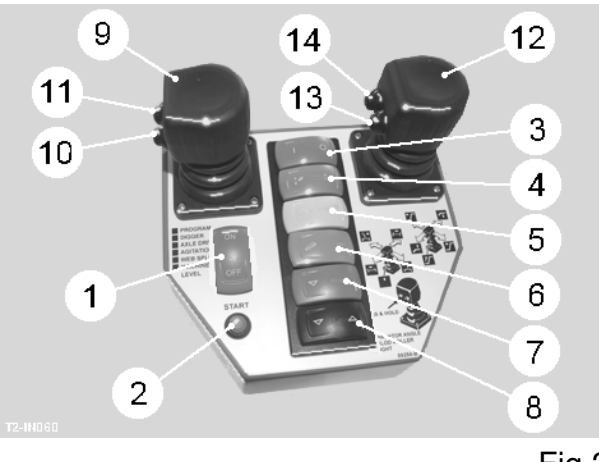

Fig 2

Slave box switch functions are listed below:

- Item 1 Main system display screen on/off.
- Item 2 Start switch for machine control module.
- Item 3 Program start / stop.
- Item 4 Digger auto-lower, off, manual raise.
- Item 5 Powered axle forward, off, reverse.
- Item 6 Agitation run, stop.
- Item 7 Web split raise, lower.
- Item 8 Machine level raise, lower.
- Item 9 Joystick default functions: North/south axis Drawbar steer. East/west axis - Axle steer.
- Item 10 Axle automatic self-centre.
- Item 11 Joystick second functions: North/south axis 1<sup>st</sup> Omega clod roller height. East/west axis – 1<sup>st</sup> Omega angle.
- Item 12 Joystick default functions: North/south axis Elevator fold in/out. East/west axis – Swan neck raise/lower.
- Item 13 Elevator stop/run.
- Item 14 Joystick second functions: North/south  $axis 2^{nd}$  Omega clod roller height. East/west  $axis - 2^{nd}$  Omega angle.

Where slave box functions are duplicates of touch pad switches on the service terminal, the switch on the service terminal will be highlighted when the slave box switch is operated.

# INSTALLATION

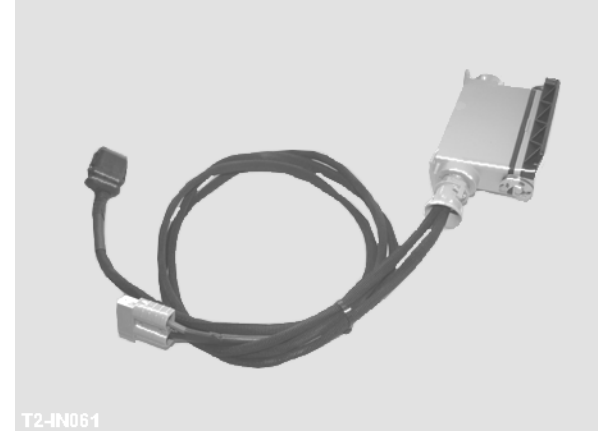

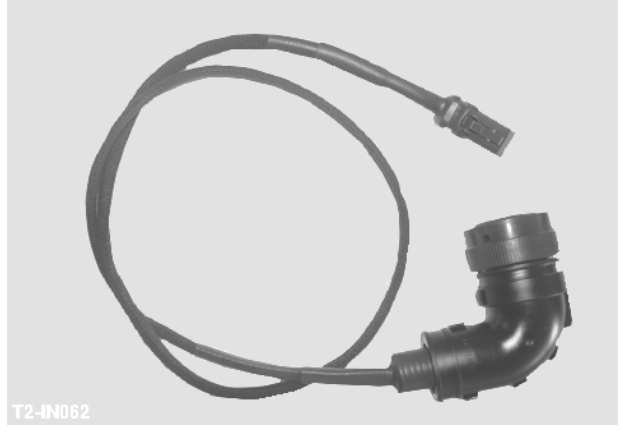

Fig 3

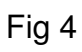

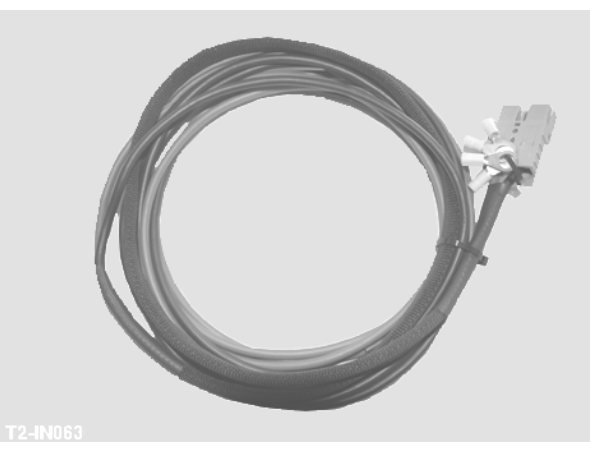

Fig 5

## Starting the System

The control system has to be turned ON and OFF in sequence to allow the touch-screen service terminal to start correctly, and to ensure that the machine control module turns off correctly.

On the slave box, press the red rocker switch (item 1, fig 2) to the ON position. The following screen will show on the service terminal when it is ready (see fig 6).

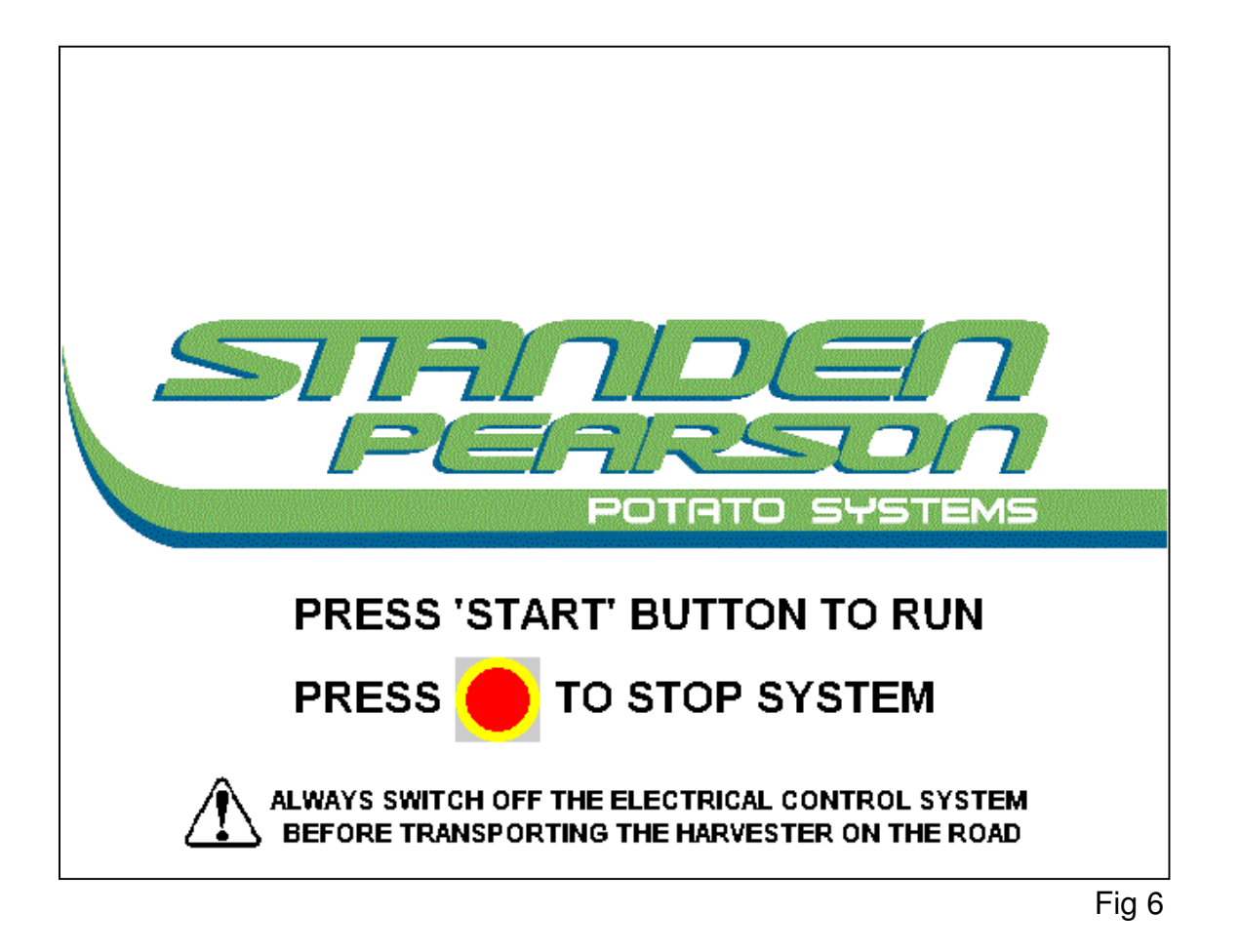

On the slave box, press the green START button (item 2, fig 2), this will turn on the control module on the harvester.

### To Turn Off the System

It is necessary to turn off the machine control module before turning off the slave box, this prevents the module draining the battery.

To turn off, touch the red and yellow emergency stop pad on the service terminal screen. The display reverts to the screen above. At the screen above, turn OFF the red rocker switch (item 1, fig 2) on the slave box. The screen will go blank.

## OPERATION

## **Operating and Setting**

When the system has been turned on, the service terminal will display the default operating screen (see fig 7).

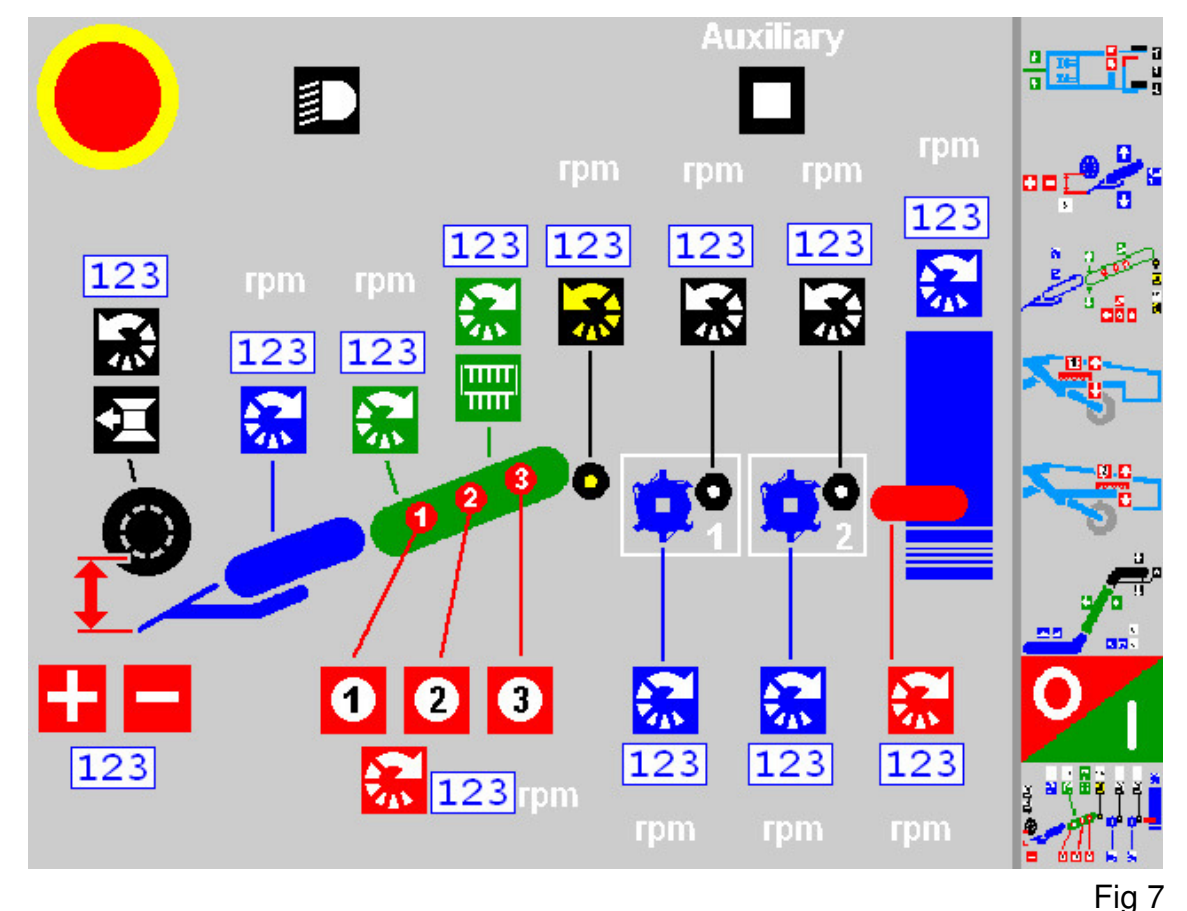

## **Emergency Stop**

The red and yellow emergency stop pad is present on all the display screens, and is linked electrically to the mechanical emergency stop buttons (item 1, fig 8) mounted at the rear of the harvester. When any of the emergency stop switches are activated, the harvester control module shuts down. The service terminal screen reverts to the start screen, but stays live. All electro-hydraulically operated functions are stopped, leaving the mechanical drive into the hydraulic pumps still running. If a mechanical emergency stop button (item 1, fig 8) has been pressed, the button must be reset before pressing the slave box green start button to restart the control module.

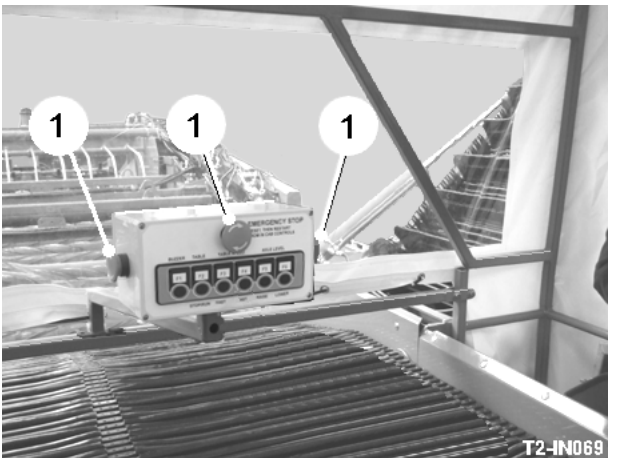

T2-IN069 Fig 8

### **Default Screen**

In conjunction with the slave box, the default screen (see fig 7) allows the operator direct access to the regularly used functions.

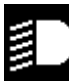

### Work lights

The touch pad turns on the relay in the lighting distribution box. The relay is rated to operate up to  $3 \times 60$  Watt work lights.

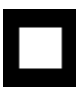

### Auxiliary

When a water misting kit is fitted, the touch pad turns on the auxiliary relay mounted on the main CAN distribution board to power the pump motor.

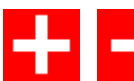

### Digger depth adjust

When the digger is operating in auto-depth mode, the digging depth can be increased or decreased by touching the plus or minus pads on the display. The set depth is displayed in the box below the touch pads. The + pad increases the depth and the - pad decreases the depth.

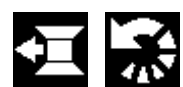

### **Powered Diablo**

The powered diablo option is stopped and started by the touch pad. Speed is adjusted by selecting the speed box touch pad which will highlight. Rotating the encoder (see fig 1) sets the required speed (clockwise to increase/anticlockwise to decrease), then pressing the encoder in to set and save the revised speed.

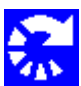

### Digger web

Digger web speed is adjusted by selecting the speed box touch pad which will highlight. Rotating the encoder (see fig 1) sets the required speed (clockwise to increase/anticlockwise to decrease), then pressing the encoder in to set and save the revised speed.

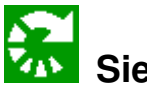

### Sieving web

Sieving web speed is adjusted by selecting the speed box touch pad which will highlight. Rotating the encoder (see fig 1) sets the required speed (clockwise to increase/anticlockwise to decrease), then pressing the encoder in to set and save the revised speed.

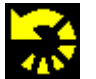

## Haulm roller

Haulm roller speed is adjusted by selecting the speed box touch pad which will highlight. Rotating the encoder (see fig 1) sets the required speed (clockwise to increase/anticlockwise to decrease), then pressing the encoder in to set and save the revised speed.

# OPERATION

# Agitation

Agitator speed is adjusted by selecting the speed box touch pad which will highlight. Rotating the encoder (see fig 1) sets the required speed (clockwise to increase/anticlockwise to decrease), then pressing the encoder in to set and save the revised speed. Individual shaft stop/start is selected by the touch pads 1, 2, 3.

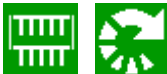

### Sweeping clod fingers

The sweeping clod finger option is stopped and started by the touch pad and the speed is adjusted by selecting the speed box touch pad which will highlight. Rotating the encoder (see fig 1) sets the required speed (clockwise to increase/anticlockwise to decrease), then pressing the encoder in to set and save the revised speed.

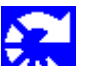

### 1<sup>st</sup> separator scrolls / 2<sup>nd</sup> separator scrolls

Scroll shaft speed is adjusted by selecting the speed box touch pad which will highlight. Rotating the encoder (see fig 1) sets the required speed (clockwise to increase/anticlockwise to decrease), then pressing the encoder in to set and save the revised speed.

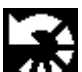

## 1<sup>st</sup> separator clod rollers / 2<sup>nd</sup> separator clod rollers

Clod roller speed is adjusted by selecting the speed box touch pad which will highlight. Rotating the encoder (see fig 1) sets the required speed (clockwise to increase/anticlockwise to decrease), then pressing the encoder in to set and save the revised speed.

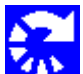

### Spreader / picking table

The spreader or picking table speed is adjusted by selecting the speed box touch pad which will highlight. Rotating the encoder (see fig 1) sets the required speed (clockwise to increase/anticlockwise to decrease), then pressing the encoder in to set and save the revised speed.

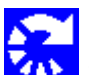

### Discharge elevator

The discharge elevator speed is adjusted by selecting the speed box touch pad which will highlight. Rotating the encoder (see fig 1) sets the required speed (clockwise to increase/anticlockwise to decrease), then pressing the encoder in to set and save the revised speed.

## **Screen Select Buttons**

Down the right-hand side of each screen is a row of common touch pad buttons which allow quick access to the alternative main screens. From each of these screens, links are available to access the parameter and diagnostics for all the functions covered by that screen.

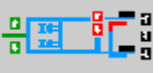

### Chassis and axle screen

This screen covers drawbar steer, axle side shift, axle steering and machine levelling.

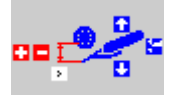

### **Digger depth screen**

This screen covers automatic depth control, manual depth control and single side lifting.

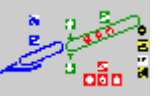

### Webs screen

This screen covers web functions, agitation, web split height, haulm roller speed and rotation.

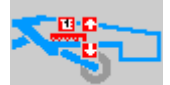

### 1<sup>st</sup> separator screen

Depending on separator configuration, the 1<sup>st</sup> separator speeds and heights are covered from this screen.

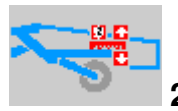

### 2<sup>nd</sup> separator screen

Depending on the separator configuration, the 2<sup>nd</sup> separator speeds and heights are covered from this screen.

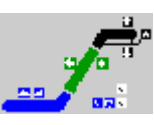

### Spreader / table and discharge elevator screen

This screen covers the spreader / picking table and discharge elevator speeds, height, and auto-height functions.

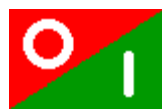

### Auto start / stop and run program screen

The switch sequences on this screen allow the operator to save alternative operating programs.

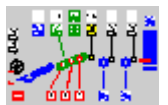

### Default screen

This screen covers the commonly used basic speed adjustment functions.

# OPERATION

## **Chassis and Axle Screen**

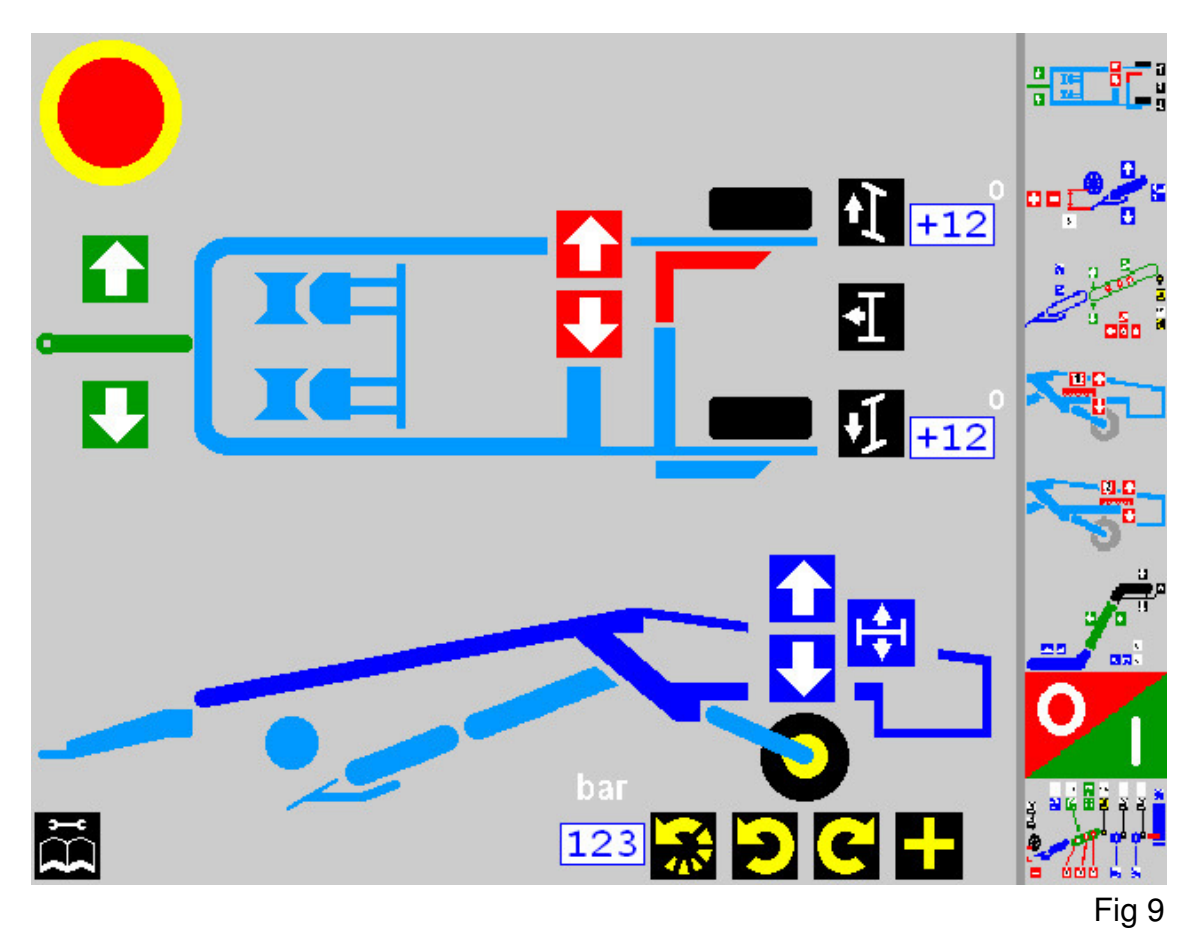

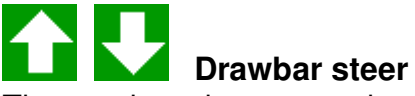

The touch pads operate the master valve and slave valve to move the drawbar right or left.

# T2 axle side-shift

The touch pads operate the master valve and slave valve to slide the axle legs in or out. **NOTE**: Manual shut-off valves are fitted to each side-shift ram to allow the rams to be selected as required and also to prevent inadvertent operation of the rams during transport.

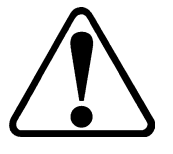

To prevent damage to the machine, always follow the tracking procedure outlined in the operator's handbook.

# T3 axle rotate

The touch pads operate the master valve and slave valve to rotate the right-hand axle leg in or out for transport. A proximity sensor signals when the correct outboard position is reached.

# T2 machine level

The touch pads operate the master valve and slave valve to raise or lower the righthand side of the machine. The machine auto-level touch pad enables signals from the level sensor to automatically maintain the machine level within the mechanical limits of the ram.

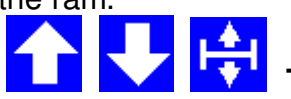

### T3 machine level

The touch pads operate the master valve and slave valve to raise or lower the righthand side of the machine. The machine auto-level touch pad enables signals from the level sensor to automatically maintain the machine level within the mechanical limits of the ram. NOTE: A manual shut-off valve is fitted to the level ram.

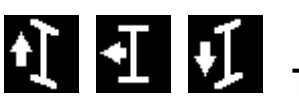

### T2 axle steer

Axle steering is controlled by a rotary potentiometer on top of each kingpin. A doubleacting valve for each wheel is then driven by the control module to maintain the tracking. Touch pads on the service terminal, or the left-hand joystick on the slave box, operate the steering with the centre button triggering the self-centre routine. The wheel angle is repeated on the display, with the centre button being highlighted when the centre routine is running.

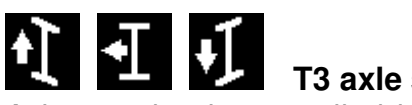

### T3 axle steer

Axle steering is controlled by a hall-effect rotary sensor linked to the top of the righthand kingpin. A double-acting valve is then driven by the control module, with a hydraulic loop circuit to maintain the tracking. Touch pads on the service terminal, or the left-hand joystick on the slave box, operate the steering with the centre button triggering the self-centre routine. The wheel angle is repeated on the display, with the centre button being highlighted when the centre routine is running.

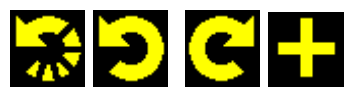

### T2 axle drive

The powered axle drive is controlled by a pair of double-acting valves. The touch pads on the service terminal, and the rocker switch on the slave box, switch the drive into forward or reverse. On the service terminal, the override button boosts the system to maximum pressure for bad conditions.

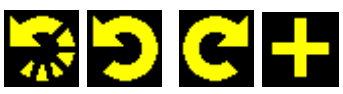

### T3 axle drive

The powered axle drive is controlled by pair of double-acting valves. The touch pads on the service terminal, and the rocker switch on the slave box, switch the drive into forward or reverse. When the axle rotate limit-switch operates, the control module reverses the drive rotation for the right-hand wheel. On the service terminal, the override button boosts the system to maximum pressure for bad conditions.

## **Setting Adjustments and Diagnostic Feedback**

From the first screen, two further levels of each display are accessible.

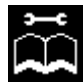

### Service symbol

This touch pad is used to switch on the screen for the next level of parameters and the diagnostic level of the control system.

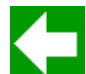

### Page return

When the service levels are selected, this switch pad will appear which is used to return to the previous level on the service terminal.

### **Chassis and Axle Flow Setting Parameter Screen**

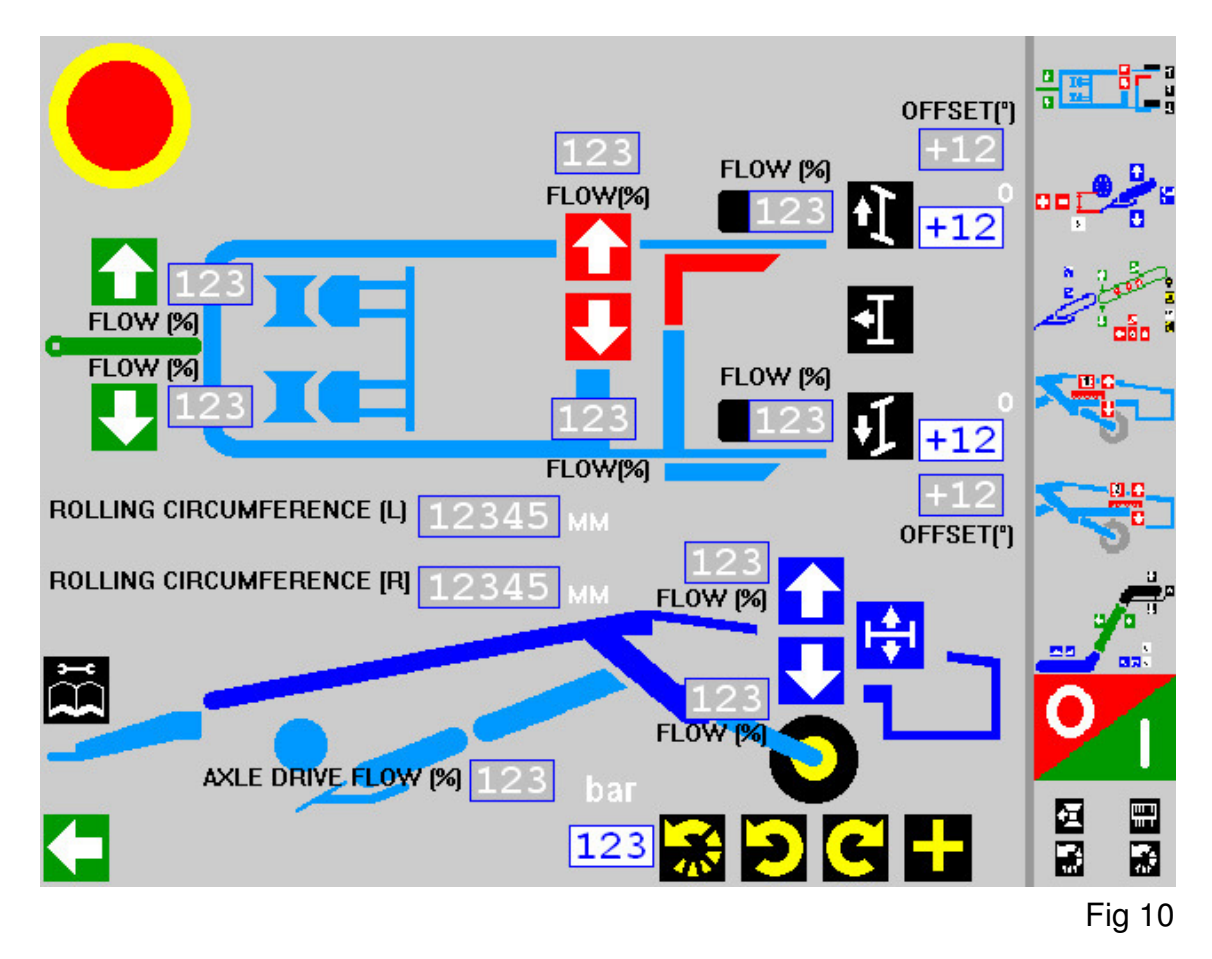

This screen is the first level of flow settings and control parameters. It is accessed by pressing the service symbol pad on any of the individual setting screens when the service symbol appears.

### Flow Rate and Speed Adjustments

Flow adjustment is a basic setting which is available on all ram functions, and is carried out in the same way on all flow and parameter screens. The flow % box, adjacent to each function switch pad, shows the percentage flow set on the valve spool. Select the required box by touching it. The box will highlight in red when selected. The speed boxes are selected in the same way. When highlighted, rotating the encoder (see fig 1) sets the required percentage (clockwise to increase and anticlockwise to decrease). Press the encoder in to set and save the revised percentage. The select box changes colour from red to black. When the box changes to black, the revised flow percentage is operational and will remain as the parameter setting until any further change is made.

### **Axle Steering Parameters**

In addition to the flow percentage settings on the axle steering valves, settings are also available to adjust the tracking of the wheels.

### **T2 Axle Steering Parameters**

On T2, the right-hand wheel is used as the master wheel to control the tracking. This can be adjusted for its centre position by selecting the 'OFFSET' box which will highlight in red. Rotating the encoder sets the required degree of offset (clockwise to increase and anticlockwise to decrease), then pressing the encoder in to set and save the revised figure. The select box changes colour from red to black. When the box changes to black, the revised offset angle is operational and will remain as the parameter setting until any further change is made. With the right-hand wheel set, the left-hand wheel is matched to it by adjusting the 'OFFSET' as above, until the wheels centre in line. These settings should be made with the wheels jacked off the ground or, if made in the field, with the machine being moved backwards or forwards to minimise resistance from the ground which would cause false readings.

### **T3 Axle Steering Parameters**

On T3, the right-hand wheel is used as the master wheel to control the tracking. This can be adjusted for its centre position by selecting the 'OFFSET' box which will highlight in red. Rotating the encoder sets the required degree of offset (clockwise to increase and anticlockwise to decrease), then pressing the encoder in to set and save the revised figure. The select box changes colour from red to black. When the box changes to black, the revised offset angle is operational and will remain as the parameter setting until any further change is made. The left-hand wheel is then set hydraulically as per the instructions in the T3 manual.

## **Powered Axle Drive Parameters**

Additional parameters are applied to the powered axle drive to allow the operator to tune the system to suit conditions.

### Wheel rolling circumference (T2 only)

This is able to be set for each wheel individually to accommodate the alternative wheel sizes that can be fitted to the T2. The control module meters the oil from the two spool valves to ensure that the circumferential speed of the wheels match, thus minimising wheel slip. The LH and RH wheel circumferences in millimetres are entered on the service terminal screen. For example: Tyre size 420/70 R24 circumference = 3714mm. Tyre size 560/60 R22.5 = 3807mm. Tyre size 560/45 R22.5 = 3374mm etc.

## **OPERATION**

### Axle drive flow

This is set to match the wheel speed to the forward operating speed of the machine.

#### Axle drive pressure

The pressure is set to a lower value to maintain the constant working assistance required and minimising the power used.

### **Chassis and Axle Feedback Screen**

The feed back screen is used as a diagnostic display which shows the electrical status of the control system.

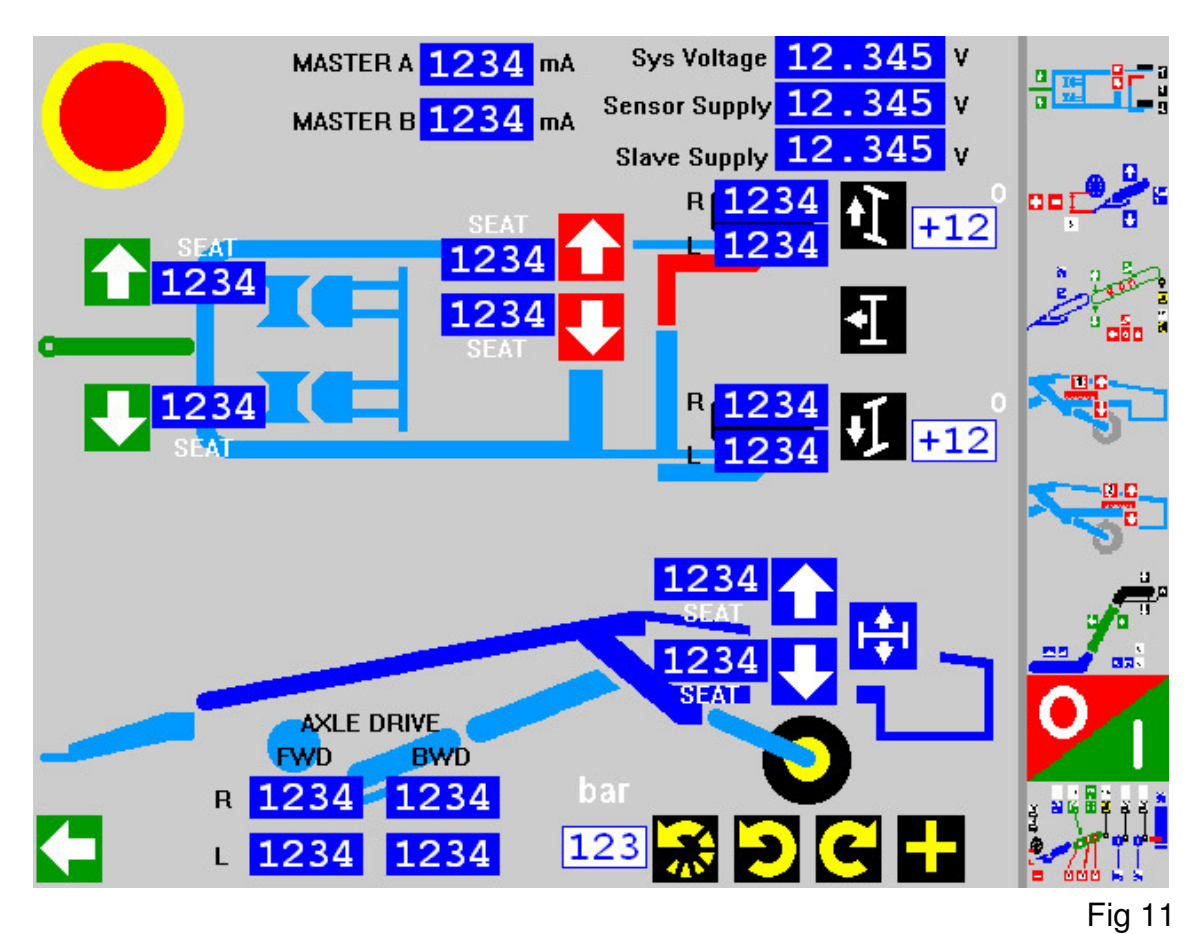

#### System voltage

This shows the voltage supply to the machine from the tractor.

#### Sensor supply

The depth and steer sensors work at a nominal voltage of 8.5 volts.

### **Slave supply**

The slave box joysticks operate at a voltage of 5.0 volts. These voltages are displayed on all the feedback screens.

### Master A / Master B

The master valve operates proportionally in front of the slave check valves. The display shows the current in mA feeding the proportional coils. The boxes marked 'SEAT' show the current in mA feeding the slave check valve coils operating simultaneously. These currents are displayed on all the feedback screens.

### Axle drive and steering coils

The proportional operating current in mA is shown in the relevant boxes as the valves are operated.

## **Digger Depth Control Screen**

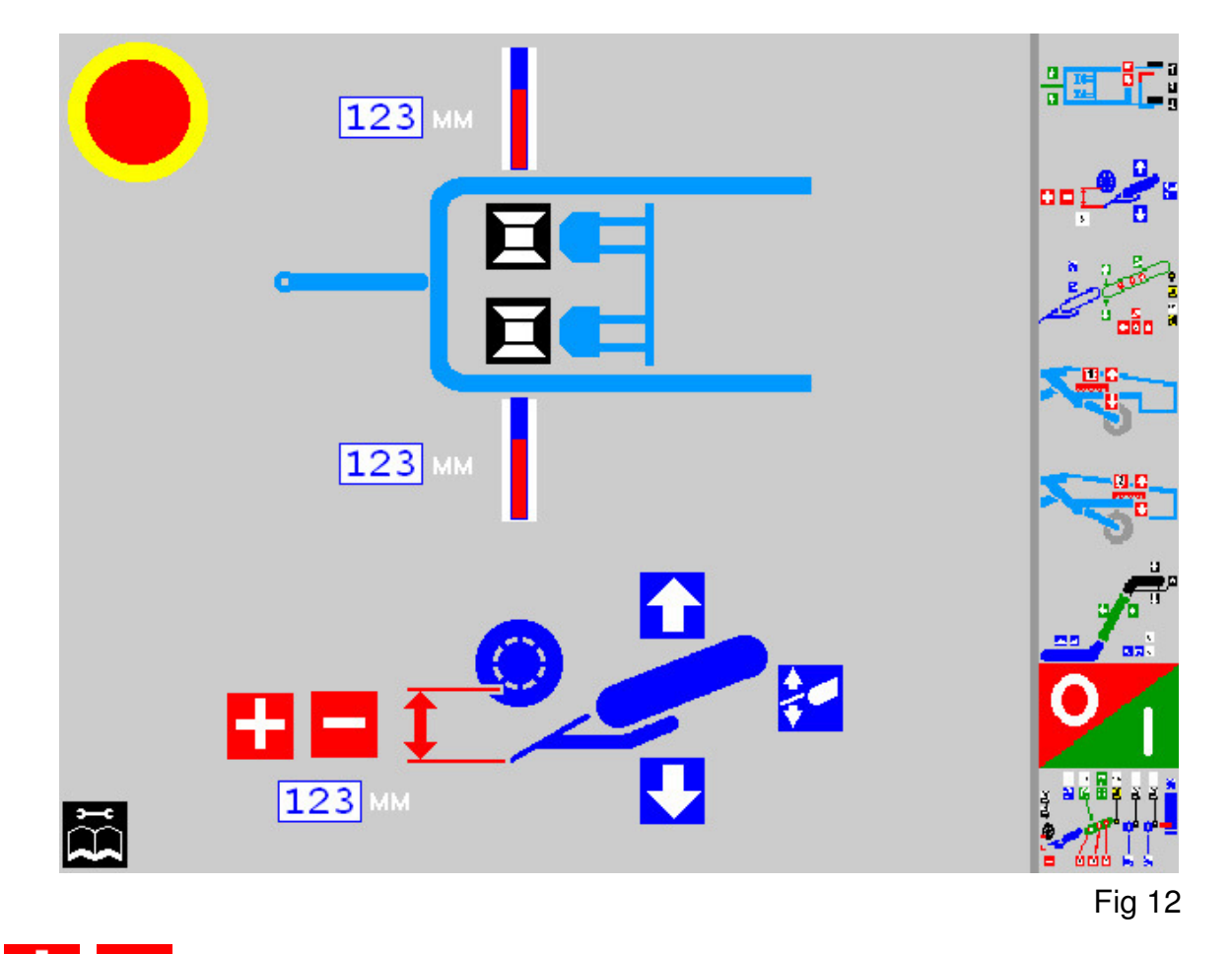

Digger depth adjust

When the digger is operating in auto-depth mode, the digging depth can be increased or decreased by the touch pads on the display. The set depth is displayed in the box below the touch pads. The + pad increases the depth and the - pad decreases the depth.

# OPERATION

# Digger lift

Digger raise and lower is operated by the touch pads on the service terminal and from the green rocker switch on the slave box. The service terminal pads manually raise and lower the digger and the auto-depth pad will turn on the automatic depth control. On the slave box, the rocker switch will manually raise the digger and turn on the automatic depth control.

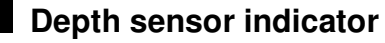

Working position of the auto-depth sensors is indicated on the display which can be used as a quick guide to monitor the depth control operation.

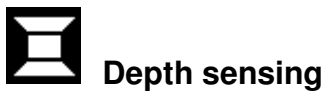

A depth sensor is fitted to each depth wheel (outside wheels only on T3) which controls the digger lift ram on that side of the machine. The sensors maintain the correct digging depth across the width of the machine. If the digging depth on one side needs to be locked (because of a bad sprayer wheeling for example), the depth on that side of the digger can be manually lowered to a fixed position, and the other side then selected to run on auto-depth.

## **Digger Depth Control Flow Setting Parameter Screen**

The depth control has a large set of parameters applied to it, but allows for the operator to fine-tune the machine response to match the broad spectrum of soil conditions encountered.

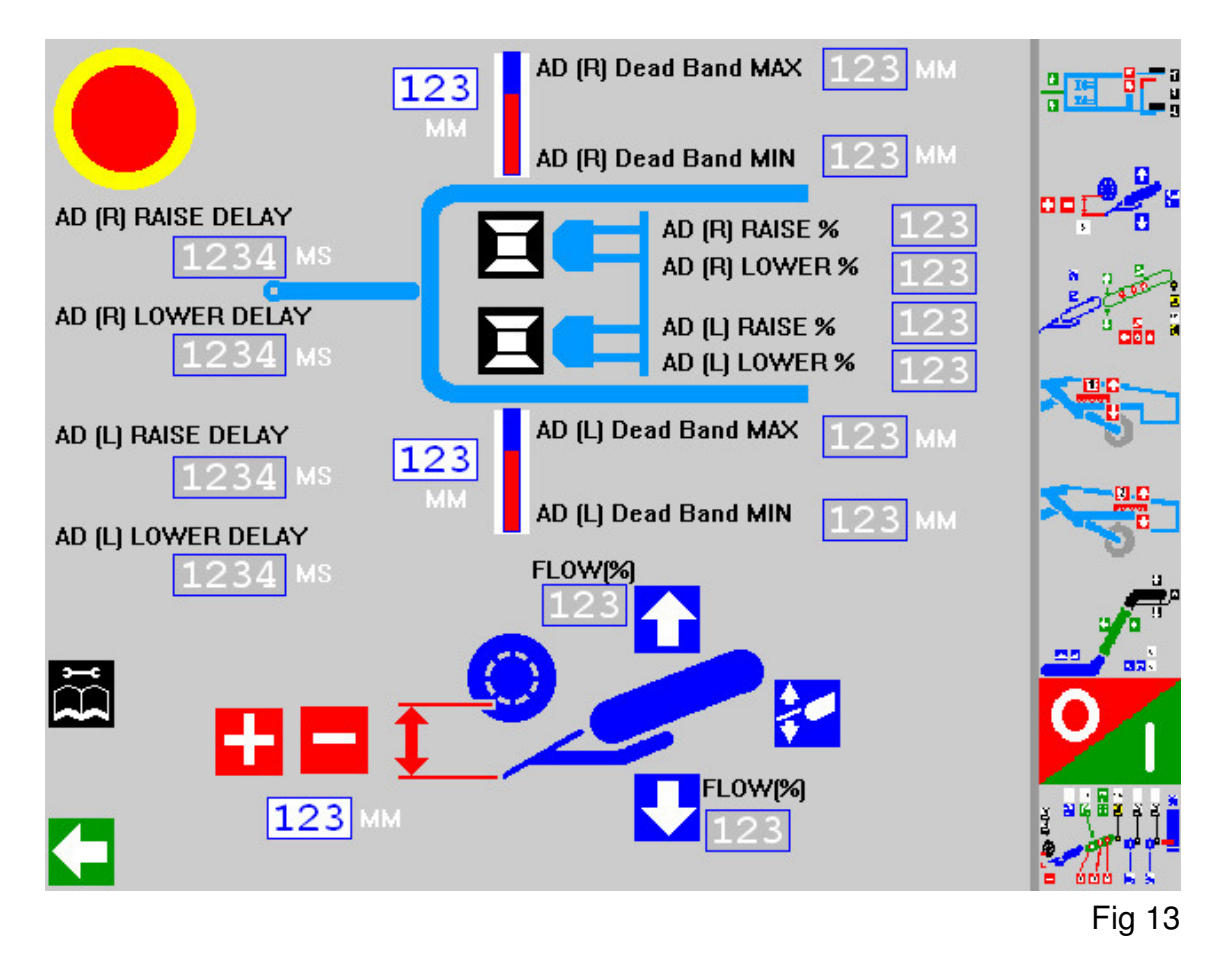

### **Raise and lower delay**

Four parameter boxes, for right and left raise and lower, are used to set the delay times in milliseconds. Initially, both sides should be set to the same setting and then adjusted as required.

### Manual raise and lower flows

These are set in the boxes adjacent to the switch pads and automatically apply to both sides. A 'stop time' parameter operates when the auto-stop/start program is running, and is used to set a raise time in seconds for the auto-stop sequence.

### Automatic raise and lower flows

These four parameters are set individually for right raise/lower and left raise/lower. The final parameter on the depth control is the raise and lower dead-band for each side. This sets the tolerance in millimetres at which the depth sensors switch when close to the set depth. Initially, set the maximum and minimum figure to be the same for both sides and then adjust as necessary when working.

## **Digger Depth Control Feedback Screen**

![](_page_22_Figure_2.jpeg)

### **Digger raise coils**

The left-hand and right-hand 'digger raise' coils operate together in manual mode, and individually when switched to auto-depth mode.

### **Digger lower coils**

The left-hand and right-hand 'digger lower' coils operate together in manual mode in conjunction with the lower seat valves, and individually with the seat valve when switched to auto-depth mode.

![](_page_22_Picture_7.jpeg)

Ensure the safety chains are in place when checking the digger electrics as you may lower the digger inadvertently.

## Webs Screen

![](_page_23_Picture_2.jpeg)

# 🗾 就 Digger web

The touch pad stops and starts the digger web. Speed is adjusted by selecting the speed box touch pad.

# Web split

The front of the sieving web is raised or lowered using the touch pads on the service terminal or the grey rocker switch on the slave box.

![](_page_23_Picture_7.jpeg)

The touch pad stops and starts the sieving web. Speed is adjusted by selecting the speed box touch pad.

![](_page_23_Picture_9.jpeg)

### Maulm roller

The haulm roller stops and starts with the sieving web. By default, the roller runs in the opposite direction to the web to pinch the haulm and trash. The touch pad reverses the roller to run with the crop flow if required. Roller speed is adjusted by selecting the speed box touch pad.

## **OPERATION**

### 3 Agitation

The agitators are stopped and started using the touch pad on the service terminal or the orange rocker switch on the slave box. Individual shaft stop/start is selected by the touch pads 1, 2, and 3. Agitation speed for all the shafts is adjusted by selecting the speed box touch pad.

### Webs Flow Setting Parameter Screen

The parameters for the web split raise/lower flows are set in the boxes adjacent to the touch pad switches.

![](_page_24_Figure_5.jpeg)

### Webs Feedback Screen

Digger web, sieving web, haulm roller and agitator coils proportional operating current in mA is shown in the relevant boxes as the valves are operated.

![](_page_25_Figure_3.jpeg)

## 1<sup>st</sup> Separator Screen

The separators shown for these instructions are the Standen 'Omega' type units. Alternative units may be fitted, depending on the machine specification, where the controls will be allocated to similar functions.

![](_page_26_Picture_3.jpeg)

Fig 18

# 1<sup>st</sup> separator

The touch pad switch starts and stops the feed scroll unit and 1<sup>st</sup> separator unit.

# 1<sup>st</sup> separator angle

The separator angle can be set from the touch pad switches, or from the second function on the slave box left-hand joystick. The angle of the unit is displayed on the service terminal screen

![](_page_26_Picture_9.jpeg)

### Feed scroll unit speed

The feed unit scrolls and its clod roller are hydraulically linked. The scroll and clod roller speed is adjusted by selecting the speed box touch pad.

![](_page_26_Picture_12.jpeg)

### 1<sup>st</sup> separator scrolls speed

The separator scroll speed is adjusted by selecting the speed box touch pad.

# 1<sup>st</sup> sep

### 1<sup>st</sup> separator clod roller height

Clod roller height can be set from the touch pad switches, or from the second function on the slave box left-hand joystick. The height of the rollers is displayed on the service terminal above the switches.

![](_page_27_Picture_4.jpeg)

### 1<sup>st</sup> separator clod roller rotation and speed

The rollers (as a set) can be reversed from the service terminal by the touch pad switch. Clod roller speed is adjusted by selecting the speed box touch pad. The clod roller speed setting covers all the rollers in the unit even when they are manually reversed.

![](_page_27_Figure_7.jpeg)

## 1<sup>st</sup> Separator Flow Setting Parameter Screen

Fig 19

### Clod roller height and separator angle

Flow setting parameters for the clod roller raise and lower, and for the separator angle are set from the boxes adjacent to the touch pads.

### Scroll and clod roller speed

The speeds for the scrolls and the clod rollers can be set from this screen or from the default screen.

## 1<sup>st</sup> Separator Feedback Screen

![](_page_28_Figure_2.jpeg)

### System voltage

This shows the voltage in the supply to the machine from the tractor.

### Sensor supply

The depth and steer sensors work at a nominal voltage of 8.5 volts.

### Slave supply

The slave box joysticks operate at a voltage of 5.0 volts. These voltages are displayed on all the feedback screens.

### Master A / Master B

The master valve operates proportionally in front of the slave check valves. The display shows the current in mA feeding the proportional coils. The boxes marked 'SEAT' show the current in mA feeding the slave check valve coils operating simultaneously. These currents are displayed on all the feedback screens.

### Scroll drives and clod roller coils

The proportional operating current in mA is shown in the relevant boxes as the valves are operated.

## 2<sup>nd</sup> Separator Screen

The separators shown for these instructions are the Standen 'Omega' type units. Alternative units may be fitted, depending on the machine specification, where the controls will be allocated to similar functions.

![](_page_29_Figure_3.jpeg)

2<sup>nd</sup> separator

The touch pad switch starts and stops the 2<sup>nd</sup> separator unit and transfer scroll unit.

## 2<sup>nd</sup> separator angle

The separator angle can be set from the touch pad switches, or from the second function on the slave box right-hand joystick. The angle of the unit is displayed on the service terminal screen

![](_page_29_Picture_8.jpeg)

The separator scroll speed is adjusted by selecting the speed box touch pad.

## 2<sup>nd</sup> separator clod roller height

Clod roller height can be set from the touch pad switches, or from the second function on the slave box right-hand joystick. The height of the rollers is displayed on the service terminal above the switches.

## **OPERATION**

![](_page_30_Picture_1.jpeg)

### 2<sup>nd</sup> separator clod roller speed and rotation

The rollers (as a set) can be reversed from the service terminal by the touch pad switch. Clod roller speed is adjusted by selecting the speed box touch pad. The clod roller speed setting covers all the rollers in the unit even when they are manually reversed.

## Transfer scroll unit

The transfer unit scrolls and its clod roller are mechanically linked. The scroll and clod roller speed is adjusted by selecting the speed box touch pad.

![](_page_30_Figure_6.jpeg)

## 2<sup>nd</sup> Separator Flow Setting Parameter Screen

### Clod roller height and separator angle

Flow setting parameters for the clod roller raise and lower, and for the separator angle are set from the boxes adjacent to the touch pads.

### Scroll and clod roller speed

The speeds for the scrolls and the clod rollers can be set from this screen or from the default screen.

## 2<sup>nd</sup> Separator Feedback Screen

![](_page_31_Figure_2.jpeg)

### System voltage

This shows the voltage in the supply to the machine from the tractor.

### Sensor supply

The depth and steer sensors work at a nominal voltage of 8.5 volts.

### Slave supply

The slave box joysticks operate at a voltage of 5.0 volts. These voltages are displayed on all the feedback screens.

### Master A / Master B

The master valve operates proportionally in front of the slave check valves. The display shows the current in mA feeding the proportional coils. The boxes marked 'SEAT' show the current in mA feeding the slave check valve coils operating simultaneously. These currents are displayed on all the feedback screens.

### Scroll drives and clod roller coils

The proportional operating current in mA is shown in the relevant boxes as the valves are operated.

## Spreader / Table and Discharge Elevator Screen

![](_page_32_Figure_2.jpeg)

# T3 Elevator base section

T3 has a three section elevator with a folding base section operated by the service terminal touch pad switches.

![](_page_32_Picture_5.jpeg)

### Elevator centre section

The centre section of the elevator is operated either by the slave box right-hand joystick, or by the touch pad switches.

![](_page_32_Picture_8.jpeg)

### Elevator swan neck section

The elevator swan neck is operated either by the slave box right-hand joystick, or by the touch pad switches. When an auto-height unit is fitted it is activated from the service terminal touch pad

![](_page_32_Picture_11.jpeg)

### Discharge direction

The spreader webs and discharge web are fed from the same proportional valve. To enable the elevator to discharge to the right, the 'right-hand discharge' touch pad must first be activated. The 'left-hand discharge' touch pad is active only on machines fitted with a 'windrow' option.

# 🞷 ╦ Elevator run

The elevator run stops, and starts the elevator web. This can be activated either from the right hand joystick front push button, or from the service terminal touch pad. Speed is adjusted by selecting the speed box touch pad.

![](_page_33_Picture_3.jpeg)

### Spreader / picking table

With the elevator run activated, the spreader or picking table can be turned on from the service terminal touch pad. Speed is adjusted by selecting the speed box touch pad.

## Spreader / Table and Discharge Elevator Flow Setting Screen

![](_page_33_Figure_7.jpeg)

### Spreader / table and elevator web speeds

The speeds for the spreader / picking table and the elevator webs can be set from this screen or from the default screen.

### Elevator hydraulic ram flow rates

The flow rates to the elevator rams are set from this screen.

### Auto stop / start

The operating time for the elevator centre section and swan neck section can be included in the auto-stop sequence. The parameter 'stop time' allows a ram operating time to be set for retracting the elevator.

## Spreader / Table and Discharge Elevator Feedback Screen

![](_page_34_Figure_2.jpeg)

### **Elevator proportional valves**

The proportional operating current in mA is shown in the relevant boxes as the valves are operated.

## Auto Start / Stop and Speed Set Program Screen

This screen allows the operator to program three separate start / stop sequences and three separate speed set-ups each of which can be activated by pressing a single switch.

![](_page_35_Picture_4.jpeg)

Fig 27

## Auto Start / Stop Programming

Select either

![](_page_35_Picture_8.jpeg)

In the 'START' area, select which machine elements you want to start in the sequence.

In the 'STOP' area, select which machine elements you want to stop in the sequence.

![](_page_35_Picture_12.jpeg)

# **OPERATION**

To run the start / stop programs:

![](_page_36_Picture_2.jpeg)

## **Speed Set Programming**

When the control system is turned on it automatically loads the default speed settings for the webs and separators etc.. The default speed settings have been found to give a basic operating set-up.

When changes to the speed settings have been made during operation, the operator can save the settings as follows:

![](_page_36_Picture_6.jpeg)

To run the speed set programs:

![](_page_36_Picture_10.jpeg)

Select either **1**, **2** or **3**. The machine will run at the saved settings.

## If the System Fails to Run

If the system fails to run, check that the green L.E.D. (item 1, fig 28) under the control module is flashing. The flashing L.E.D. is second from the left. When flashing, this is the refresh rate of the CAN-Bus system. If the L.E.D. is not flashing, check the front KS1 plug (item 2. fig 28) connection to the module. See removing/fitting KS1 & KS2 plugs.

![](_page_37_Picture_3.jpeg)

Item 1 = Flashing green L.E.D. Item 2 = KS1 plug Item 3 = Constant green L.E.D. Item 4 = Constant green L.E.D. Item 5 = KS2 plug Item 6 = Main distribution box

Fig 28

## Removing / Fitting KS1 & KS2 Plugs

The KS1 and KS2 plugs (item 2 & 5, fig 28) are removed as follows (KS2 plug shown).

Removing a plug:

- 1. Press and hold the button (item 1, fig 29).
- 2. Fully rotate the lever (item 2, fig 29) to raise and release the plug.
- 3. Gently pull the plug from the socket.

![](_page_37_Picture_12.jpeg)

![](_page_37_Picture_13.jpeg)

![](_page_37_Figure_14.jpeg)

Fig 30

Fitting a plug:

- 1. Ensure the slider (item 1, fig 30) is fully out by rotating the lever (item 2, fig 30).
- 2. Gently press the plug home into its socket.
- 3. Rotate the lever (item 2, fig 30) to lower the plug fully into the socket. Continue until the lever is locked behind the button (item 1, fig 29).

## MAINTENANCE

## **System Fuses**

The power lead attached to the tractor is permanently live.

The feed to the slave box and service terminal is protected by the 2Amp fuse (item 1, fig 31) inside the slave box.

The main distribution box (item 6, fig 28) contains the following fuses:

- 4x 25Amp fuses to protect the module power feeds (item 1, fig 32).
- 1x 25Amp fuse to protect the light and oil cooler feed (item 2, fig 32).
- 1x 2Amp fuse to protect the 5.0Volts joystick feed (item 3, fig 32).
- 1x 2Amp fuse to protect the 8.5Volts joystick feed (item 4, fig 32).
- 3x 2Amp fuses to protect the sensor power feeds (item 5, fig 32).

![](_page_38_Picture_10.jpeg)

![](_page_38_Picture_11.jpeg)

Fig 31

![](_page_38_Picture_13.jpeg)

It should be noted that the service terminal, rocker switch bank, joysticks, and control module are all fitted with a warranty seal. These units are not user serviceable, and can only be repaired by the original manufacturer. They will not be covered by warranty if the seal has been disturbed.

## **Valve Connections**

Most valve plugs are 'Amp' Junior power timer connectors. These are released from the valve coil by squeezing in the wire release, and sliding the plug off the coil.

![](_page_38_Figure_18.jpeg)

### **CIRCUIT DIAGRAMS**

| ESX-3XL Controller Plug Pin Allocation | 2.1  |
|----------------------------------------|------|
| Machine Lighting Layout                | 2.5  |
| Slave Box General Assembly             | 2.6  |
| Slave Box Board                        | 2.7  |
| CAN-BUS Distribution Board             | 2.8  |
| Distribution Box Loom                  | 2.9  |
| Left-hand Loom                         | 2.10 |
| Main Valve Loom                        | 2.11 |
| Display Loom                           | 2.12 |
| Cab Loom                               | 2.13 |
| Cab Loom                               | 2.12 |

## **ESX-3XL** Controller Plug Pin Allocation

| PLUG  | PIN | T2 FUNCTION                             | T3 FUNCTION                             |
|-------|-----|-----------------------------------------|-----------------------------------------|
| KS1   | 1   | B+ 12VOLT                               | B+ 12VOLT                               |
| KS1   | 2   | B- 0 VOLT                               | B- 0 VOLT                               |
| KS1   | 3   | B+ 12VOLT                               | B+ 12VOLT                               |
| KS1   | 4   | B+ 12VOLT                               | B+ 12VOLT                               |
| KS1   | 5   | B+ 12VOLT                               | B+ 12VOLT                               |
| KS1   | 6   | B+ 12VOLT                               | B+ 12VOLT                               |
| KS1   | 7   | Vehicle CAN                             | Vehicle CAN                             |
| KS1   | 8   | Vehicle CAN                             | Vehicle CAN                             |
| KS1   | 9   | Elevator Speed Sensor (A) RPM           |                                         |
| KS1   | 10  |                                         | Axle Steer RIGHT Wheel Rotary sensor    |
| KS1   | 11  | Agitation Pressure Transducer (AIN)     |                                         |
| KS1   | 12  | Axle Steer RIGHT Wheel Rotary Pot (AIN) |                                         |
| KS1   | 13  | FIRST AGITATION ON/OFF                  | FIRST AGITATION ON/OFF                  |
| KS1   | 14  | SECOND AGITATION ON/OFF                 | SECOND AGITATION ON/OFF                 |
| KS1   | 15  | Swan Neck Auto Lower ON/OFF (DIN)       | Swan Neck Auto Lower ON/OFF (DIN)       |
| KS1   | 16  | 1ST SCROLL SHAFTS                       | 1ST SCROLL SHAFTS                       |
| KS1   | 17  | ELEVATOR ON/OFF                         | ELEVATOR ON/OFF                         |
| KS1   | 18  |                                         | RIGHT AXLE reverse, & rotate in limit   |
| KS1   | 19  | PICKING TABLE /SPREADER                 | SPREADER                                |
| KS1   | 20  | ELEVATOR FOLD IN                        | ELEVATOR FOLD IN                        |
| KS1   | 21  | 1st SEPARATOR LOWER                     | 1st SEPARATOR LOWER                     |
| KS1   | 22  | WEB SPLIT RAISE                         | WEB SPLIT RAISE                         |
| KS1   | 23  | AXLE LEVEL RAISE                        | AXLE LEVEL RAISE                        |
| KS1   | 24  | B- 0 VOLT                               | B- 0 VOLT                               |
| · KS1 | 25  | B+ 12VOLT                               | B+ 12VOLT                               |
| KS1   | 26  | Vehicle CAN                             | Vehicle CAN                             |
| KS1   | 27  | Vehicle CAN                             | Vehicle CAN                             |
| KS1   | 28  | FIRST SEP CLOD ROLLER HGT               | FIRST SEP CLOD ROLLER HGT               |
| KS1   | 29  | FIRST SEPERATOR ANGLE                   | FIRST SEPERATOR ANGLE                   |
| KS1   | 30  | 1st Separator Pressure Transducer (AIN) | 1st Separator Pressure Transducer (AIN) |
| KS1   | 31  | Axle Drive Pressure Transducer (AIN)    | Axle Drive Pressure Transducer (AIN)    |
| KS1   | 32  | RIGHT AXLE DRIVE FORWARD                | RIGHT AXLE DRIVE FORWARD                |
| KS1   | 33  | LEFT AXLE DRIVE FORWARD                 | LEFT AXLE DRIVE FORWARD                 |
| KS1   | 34  | Auto Lower ON/OFF (DIN)                 | Auto Lower ON/OFF (DIN)                 |
| KS1   | 35  | 2nd CLOD ROLLER FORWARD                 | 2nd CLOD ROLLER FORWARD                 |
| KS1   | 36  | 1st CLOD ROLLER FORWARD                 | 1st CLOD ROLLER FORWARD                 |
| KS1   | 37  |                                         |                                         |
| KS1   | 38  | POWERED DIABLO ON/OFF                   | POWERED DIABLO ON/OFF                   |
| KS1   | 39  | ELEVATOR FOLD OUT                       | ELEVATOR FOLD OUT                       |
| KS1   | 40  | B- 0 VOLT                               | B- 0 VOLT                               |
| KS1   | 41  | 1st CLOD ROLLER LOWER                   | 1st CLOD ROLLER LOWER                   |
| KS1   | 42  | AXLE TRACK IN                           | AXLE TRACK IN                           |
| KS1   | 43  | DRAWBAR STEER LEFT                      | DRAWBAR STEER LEFT                      |
| KS1   | 44  | Diagnostics                             | Diagnostics                             |
| KS1   | 45  | Joystick CAN                            | Joystick CAN                            |

2.1

## **CIRCUIT DIAGRAMS**

| PLUG | PIN                    | T2 FUNCTION                             |   | T3 FUNCTION                             |
|------|------------------------|-----------------------------------------|---|-----------------------------------------|
| KS1  | 46                     | Joystick CAN                            |   | Joystick CAN                            |
| KS1  | 47                     | 8.5V Vref GND                           |   | 8.5V Vref GND                           |
| KS1  | 48                     | SECOND SEP CLOD ROLLER HGT              | S | SECOND SEP CLOD ROLLER HGT              |
| KS1  | 49                     | 2nd Separator Pressure Transducer (AIN) | 2 | and Separator Pressure Transducer (AIN) |
| KS1  | 50                     | Digger Left Linear Pot (AIN)            |   | Digger Left Linear Pot (AIN)            |
| KS1  | 51                     | RIGHT AXLE DRIVE REVERSE                |   | RIGHT AXLE DRIVE REVERSE                |
| KS1  | 52                     | LEFT AXLE DRIVE REVERSE                 |   | LEFT AXLE DRIVE REVERSE                 |
| KS1  | 53                     | Brake Light Signal ON/OFF (DIN)         |   | Brake Light Signal ON/OFF (DIN)         |
| KS1  | 54                     | 2nd CLOD ROLLER REVERSE                 |   | 2nd CLOD ROLLER REVERSE                 |
| KS1  | 55                     | 1st CLOD ROLLER REVERSE                 |   | 1st CLOD ROLLER REVERSE                 |
| KS1  | 56                     | B- 0 VOLT                               |   | B- 0 VOLT                               |
| KS1  | 57                     | SOUNDER IN                              |   | SOUNDER IN                              |
| KS1  | 58                     | SWAN NECK LOWER                         |   | SWAN NECK LOWER                         |
| KS1  | 59                     | HAULM ROLLER FORWARD                    |   | HAULM ROLLER FORWARD                    |
| KS1  | 60                     | 1st CLOD ROLLER RAISE                   |   | 1st CLOD ROLLER RAISE                   |
| KS1  | 61                     | AXLE TRACK OUT                          |   | AXLE TRACK OUT                          |
| KS1  | 62                     | DRAWBAR STEER RIGHT                     |   | DRAWBAR STEER RIGHT                     |
| KS1  | 63                     | Diagnostics                             |   | Diagnostics                             |
| KS1  | 64                     | Joystick CAN                            |   | Joystick CAN                            |
| KS1  | 65                     | Joystick CAN                            |   | Joystick CAN                            |
| KS1  | 66                     | 8.5V Reference                          |   | 8.5V Reference                          |
| KS1  | 67                     | Auto Raise ON/OFF (DIN)                 |   |                                         |
| KS1  | 68                     | Elevator Pressure Transducer (AIN)      |   | Elevator Pressure Transducer (AIN)      |
| KS1  | 69                     | Digger Right Linear Pot (AIN)           |   | Digger Right Linear Pot (AIN)           |
| KS1  | 70                     | Axle Steer LEFT Wheel Rotary Pot (AIN)  |   | ۰<br>                                   |
| KS1  | 71                     | THIRD AGITATION ON/OFF                  |   | THIRD AGITATION ON/OFF                  |
| KS1  | 72                     | 2ND FEED ROLLER                         |   | 2ND FEED ROLLER                         |
| KS1  | 73                     | Swan Neck Auto Raise ON/OFF (DIN)       |   | Swan Neck Auto Raise ON/OFF (DIN)       |
| KS1  | 74                     | 1ST FEED ROLLER                         |   | 1ST FEED ROLLER                         |
| KS1  | 75                     | DIGGER WEB                              |   | DIGGER WEB                              |
| KS1  | 76                     | N/A                                     |   |                                         |
| KS1  | 77                     | SWAN NECK RAISE                         |   | SWAN NECK RAISE                         |
| KS1  | 78                     | HAULM ROLLER REVERSE                    |   | HAULM ROLLER REVERSE                    |
| KS1  | <b>79</b> <sup>.</sup> | 1st SEPARATOR RAISE                     |   | 1st SEPARATOR RAISE                     |
| KS1  | 80                     | WEB SPLIT LOWER                         |   | WEB SPLIT LOWER                         |
| KS1  | 81                     | AXLE LEVEL LOWER                        |   | AXLE LEVEL LOWER                        |

T2-IN047

| PLUG | PIN | T2 FUNCTION                          | T3 FUNCTION             |
|------|-----|--------------------------------------|-------------------------|
| KS2  | 1   | B+ 12VOLT                            | B+ 12VOLT               |
| KS2  | 2   | B+ 12VOLT                            | B+ 12VOLT               |
| KS2  | 3   | B+ 12VOLT                            | B+ 12VOLT               |
| KS2  | 4   | B+ 12VOLT                            | B+ 12VOLT               |
| KS2  | 5   | B+ 12VOLT                            | B+ 12VOLT               |
| KS2  | 6   | N/A                                  |                         |
| KS2  | 7   | Uext3 Ground                         | Uext3 Ground            |
| KS2  | 8   | Sieving Web Speed Sensor (RPM)       |                         |
| KS2  | 9   | 1st Separator Speed Sensor (B) (RPM) |                         |
| KS2  | 10  | 2nd Separator Speed Sensor (C) RPM   |                         |
| KS2  | 11  | MAX PRESSURE OVERIDE                 | MAX PRESSURE OVERIDE    |
| KS2  | 12  | AGITATION MASTER                     | AGITATION MASTER        |
| KS2  | 13  | SCROLL SHAFTS                        | SCROLL SHAFTS           |
| KS2  | 14  | RIGHT DIGGER RAISE_PROP              | RIGHT DIGGER RAISE_PROP |
| KS2  | 15  | LEFT DIGGER RAISE_PROP               | LEFT DIGGER RAISE_PROP  |
| KS2  | 16  | 2nd SEPARATOR RAISE                  | 2nd SEPARATOR RAISE     |
| KS2  | 17  | OPTION 1 LOWER                       | ELEVATOR BASE OUT       |
| KS2  | 18  | LIGHT RELAY                          | LIGHT RELAY             |
| KS2  | 19  | N/A                                  |                         |
| KS2  | 20  | N/A                                  |                         |
| KS2  | 21  | N/A                                  |                         |
| KS2  | 22  | AUX RELAY                            | AUX RELAY               |
| KS2  | 23  | N/A                                  |                         |
| KS2  | 24  | N/A                                  |                         |
| KS2  | 25  | N/A                                  |                         |
| KS2  | 26  | Vref (2.5V to 10.5V)                 | Vref (2.5V to 10.5V)    |
| KS2  | 27  | Digger Web Speed Sensor (RPM)        |                         |
| KS2  | 28  | 1st Separator Speed Sensor (A) (RPM) |                         |
| KS2  | 29  | 2nd Separator Speed Sensor (B) RPM   |                         |
| KS2  | 30  | MASTER B (102)                       | MASTER B (102)          |
| KS2  | 31  | LEFT AXLE STEER LEFT                 |                         |
| KS2  | 32  | LEFT AXLE STEER RIGHT                |                         |
| KS2  | 33  | LEFT DIGGER LOWER_PROP               | LEFT DIGGER LOWER_PROP  |
| KS2  | 34  | N/A                                  |                         |
| KS2  | 35  | 2nd SEPARATOR LOWER                  | 2nd SEPARATOR LOWER     |
| KS2  | 36  | OPTION 1 RAISE                       | ELEVATOR BASE IN        |
| KS2  | 37  | SWAN NECK                            | SWAN NECK               |
| KS2  | 38  | N/A                                  |                         |
| KS2  | 39  | N/A                                  |                         |
| KS2  | 40  | N/A                                  |                         |
| KS2  | 41  | SOUNDER                              | SOUNDER                 |
| KS2  | 42  | N/A                                  | · · ·                   |
| KS2  | 43  | N/A                                  |                         |
| KS2  | 44  | N/A                                  |                         |
| KS2  | 45  | 5V Reference GND                     | 5V Reference GND        |

T2-IN048

## **CIRCUIT DIAGRAMS**

| PLUG | PIN | T2 FUNCTION                          | T3 FUNCTION                           |
|------|-----|--------------------------------------|---------------------------------------|
| KS2  | 46  | Elevator Speed Sensor (B) RPM        |                                       |
| KS2  | 47  | Agitation Speed Sensor (RPM)         |                                       |
| KS2  | 48  | 2nd Separator Speed Sensor (A) RPM   |                                       |
| KS2  | 49  | MASTER A (101)                       | MASTER A (101)                        |
| KS2  | 50  | RIGHT AXLE STEER LEFT                | RIGHT AXLE STEER LEFT                 |
| KS2  | 51  | RIGHT AXLE STEER RIGHT               | RIGHT AXLE STEER RIGHT                |
| KS2  | 52  | RIGHT DIGGER LOWER_PROP              | RIGHT DIGGER LOWER_PROP               |
| KS2  | 53  | 2nd CLOD ROLLER LOWER                | 2nd CLOD ROLLER LOWER                 |
| KS2  | 54  | DIGGER LOWER                         | DIGGER LOWER                          |
| KS2  | 55  | OPTION 2 LOWER                       |                                       |
| KS2  | 56  | N/A                                  |                                       |
| KS2  | 57  | N/A                                  |                                       |
| KS2  | 58  | N/A                                  |                                       |
| KS2  | 59  | N/A                                  |                                       |
| KS2  | 60  | E_STOP OUTPUT                        | E_STOP OUTPUT                         |
| KS2  | 61  | N/A                                  |                                       |
| KS2  | 62  | N/A                                  |                                       |
| KS2  | 63  | N/A                                  |                                       |
| KS2  | 64  | 5V Reference                         | 5V Reference                          |
| KS2  | 65  | SECOND SEPERATOR ANGLE               | SECOND SEPERATOR ANGLE                |
| KS2  | 66  | Haulm Roller Speed Sensor (RPM)      |                                       |
| KS2  | 67  | 1st Separator Speed Sensor (C) (RPM) |                                       |
| KS2  | 68  |                                      |                                       |
| KS2  | 69  | SIEVING WEB                          | SIEVING WEB                           |
| KS2  | 70  | CLOD FINGERS ON/OFF                  | CLOD FINGERS ON/OFF                   |
| KS2  | 71  | DISCHARGE ON/OFF                     | DISCHARGE ON/OFF                      |
| KS2  | 72  | 2nd CLOD ROLLER RAISE                | 2nd CLOD ROLLER RAISE                 |
| KS2  | 73  | DIGGER RAISE                         | DIGGER RAISE                          |
| KS2  | 74  | OPTION 2 RAISE                       | · · · · · · · · · · · · · · · · · · · |
| KS2  | 75  | N/A                                  |                                       |
| KS2  | 76  | N/A                                  |                                       |
| KS2  | 77  | N/A                                  |                                       |
| KS2  | 78  | B- 0 VOLT                            | B- 0 VOLT                             |
| KS2  | 79  | N/A                                  |                                       |
| KS2  | 80  | N/A                                  |                                       |
| KS2  | 81  | N/A                                  |                                       |

![](_page_45_Figure_0.jpeg)

### **Machine Lighting Layout**

## **CIRCUIT DIAGRAMS**

![](_page_46_Figure_0.jpeg)

### Slave Box General Assembly

![](_page_46_Figure_2.jpeg)

![](_page_47_Figure_0.jpeg)

### Slave Box Board

## **CIRCUIT DIAGRAMS**

## **CIRCUIT DIAGRAMS**

![](_page_48_Figure_1.jpeg)

![](_page_48_Figure_2.jpeg)

2.8

### **Distribution Box Loom**

![](_page_49_Figure_1.jpeg)

## **CIRCUIT DIAGRAMS**

### Left-hand Loom

![](_page_50_Figure_2.jpeg)

# 2.11

### Main Valve Loom

| REMOVE ALL SHARP EDGES |                   |              |               |            |                |                |            | 730 751 737                         | (15) (15) (15) (15) (15) (15) (15) (15) | 0/031/050/036 |                        | 3 232 254 217    |                | 7)(233)(270) |              | 1)(249)(271)           |             | 5)(250)(273)  |               |    |                |                        |                   |              | 000000     |            |           |           | A C C C C C A |                         |                    |              | 24 WAY PLUG FRONT | FACE PIN NUMBERS |            | -            | A 03-10 R.C. | ISSUE DATE CHANGE URAWN SIGNED                                                                                 | SEE PARTS LIST               | FART No DRAWING No FOUND 7/3     |  |
|------------------------|-------------------|--------------|---------------|------------|----------------|----------------|------------|-------------------------------------|-----------------------------------------|---------------|------------------------|------------------|----------------|--------------|--------------|------------------------|-------------|---------------|---------------|----|----------------|------------------------|-------------------|--------------|------------|------------|-----------|-----------|---------------|-------------------------|--------------------|--------------|-------------------|------------------|------------|--------------|--------------|----------------------------------------------------------------------------------------------------|------------------------------|----------------------------------|--|
| IF IN DOUBT ASK        |                   |              | 500 500       |            |                | 3000000        |            |                                     |                                         |               |                        | 156              | ×/             | (11)         | X            | (214                   | X           | (215          |               |    |                |                        |                   |              |            |            |           |           |               |                         |                    |              |                   |                  |            |              |              | ALL DIMENSIONS ARE IN MILLIMETRES UNLESS OTHERWISE SPECIFIED<br>GEN TOI FRACTIONS 41mm DECIMALS 40.1mm INITESS | OTHERWISE SPECIFIED          | - COMPONENT FINISH<br>AS SLEEVED |  |
| CALE                   |                   |              |               |            |                |                |            |                                     |                                         |               |                        |                  |                |              |              |                        |             |               |               |    |                |                        |                   |              |            |            |           |           |               |                         |                    |              |                   |                  |            |              |              | R.CABORN.                                                                                                    | 23 MARCH 2010                | N.T.S.                           |  |
| D NOT S                |                   |              |               |            |                |                |            |                                     |                                         |               |                        |                  |                |              |              |                        |             |               |               |    |                |                        |                   | Δīγ          | M          | 23M        | 22M       | 21        | -             | 0.6M                    | 13.5M              | 2            | -                 | -                | -          | 23           |              | DRAWN                                                                                                    | DATE                         | SCALE                            |  |
| Ď                      | COLOUR            | BLACK        | BLACK         | BLACK      | BLACK          | BLACK          | BLACK      |                                     | BLACK                                   | BLACK         | BLACK                  | BLACK            | BLACK          | BLACK        | BLACK        | BLACK                  | BLACK       | BLACK         | BLACK         |    | BROWN +ve      | BLACK SIGNAL           | BLUE              | MATERIAL     |            |            |           |           |               |                         | -                  |              |                   |                  |            |              |              |                                                                                                    | INE LOOM                     | ALVE LOOM                        |  |
| E PROJECTION           | FUNCTION          | ATOR FOLD IN | ATOR FOLD OUT | NECK RAISE | DIG RAISE PROP | DIG RAISE PROP | ER 'B'     | AXLE STEER LEFT<br>AXLE STEER RIGHT | JIG LOWER PROP                          | ER 'A'        | <b>AXLE STEER LEFT</b> | AXLE STEER RIGHT | DIG LOWER PROP | FINGERS PROP | ARGE PROP    | <b>DIG LOWER CHECK</b> | NECK CHECK  | 3ASE IN       | 3ASE OUT      |    | AC PRESS TRANS | <b>RAC PRESS TRANS</b> | O VALVES          | DESCRIPTION  | ABLE BROWN | ABLE BLACK | ABLE BLUE | MP PLUG   | ILUG          | <b>IEATSHRINK BRAID</b> | IEAT SHRINK SLEEVE | ING TERMINAL | OUSING            | ISERT            | LAND       | ALE PIN      |              | MACHINE T2                                                                                                    | ASSEMBLY MACHI               | DESCRIPTION MAIN V               |  |
| THIRD ANGL             | PIN WIRE<br>No No | 1 120 ELEV   | 2 139 ELEV/   | 4 177 SWAN | 5 214 RIGHT    | 6 215 LEFT I   | 7 230 MAST | 9 237 LEFT                          | 10 233 LEFT [                           | 11 249 MASTE  | 12 250 RIGHT           | 13 251 RIGHT     | 14 252 RIGHI   | 16 270 CLOD  | 17 271 DISCH | 18 273 LEFT L          | 19 237 SWAN | 20 236 ELEV E | 21 217 ELEV E | 22 | 23 168 ELV/TF  | 24 168 ELV/TF          | CASE GND 0 volt T | ITEM PART No | 1 52208 C  | 2 52205 C  | 3 52204 C | 4 59402 A | 5 54220 P     | 6 52211 H               | 7 52230 H          | 8 52419 R    | 9 RPS439 H        | 10 RPS437 IN     | 11 58109 G | 12 46489/8 M |              | STANDEN ENGINEERING LTD<br>HEREWARD WORKS.                                                                     | STATION ROAD,<br>ELY, CAMBS. | CB7 4BP<br>ENGLAND               |  |

## **CIRCUIT DIAGRAMS**

### **Display Loom**

![](_page_52_Figure_2.jpeg)

### **Cab Loom**

![](_page_53_Figure_1.jpeg)

## **CIRCUIT DIAGRAMS**